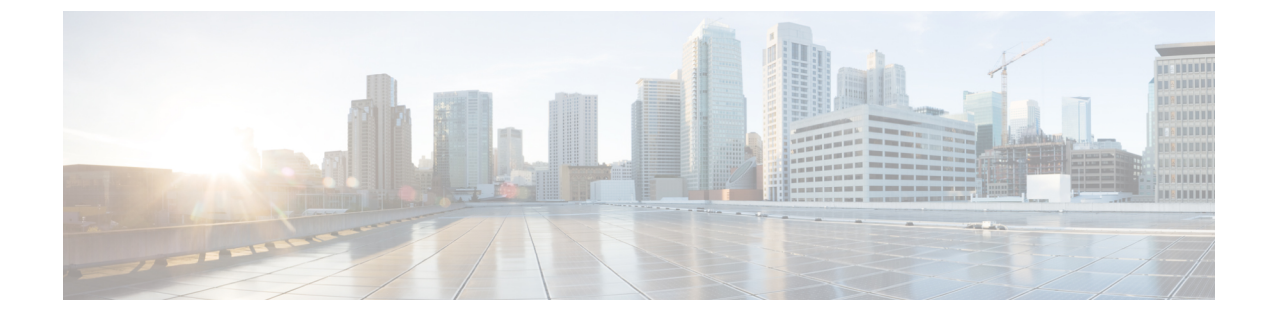

## Microsoft Lync サーバと Microsoft Lync クラ イアントのログ

Lync Server Logging Tool では、Lync サーバのトレースを取得し、メッセージ ログを表示できま す。Microsoft Lync クライアントでも、SIP メッセージングなどのクライアント関連のログ情報を 取得できます。

- トレースを取得し、Microsoft Lync サーバのログを表示, 1 ページ
- Microsoft Lync クライアントのログを有効にし、表示, 2 ページ

## トレースを取得し、Microsoft Lync サーバのログを表示

次の手順を実行し、Microsoft Lync のトレースを取得し、メッセージ ログを表示します。

## 手順

| ステップ1         | [スタート (Start)]>[すべてのプログラム (All Programs)]>[Microsoft Lyne サーバ (Microsoft |
|---------------|--------------------------------------------------------------------------|
|               | Lync Server)]>[Lync Server ロギングツール (Lync Server Logging Tool)]の順に選択します。  |
| ステップ2         | [コンポーネント(Component)] 領域で、[SIPStack] チェックボックスをオンにします。                     |
| ステップ3         | [レベル(Level)] 領域で [すべて(All)] オプションを選択します。                                 |
| ステップ4         | [フラグ(Flags)] 領域で、すべてのフラグをオンにします。                                         |
| ステップ5         | トレース取得の準備が整ったら、[ログの開始(Start Logging)] を選択します。                            |
| ステップ6         | トレース停止の準備が整ったら、[ログの停止(Stop Logging)] を選択します。                             |
| ステップ1         | [ログ ファイルの解析(Analyze Log Files)] を選択します。                                  |
| ステップ8         | [SIPStack] および [SIPStackPerf] チェックボックスをオンにします。                           |
| ステップ <b>9</b> | [解析(Analyze)] を選択します。                                                    |
| ステップ 10       | [メッセージ(Messages)]タブを選択します。メッセージをクリックすると、内容が表示されま                         |
|               | す。                                                                       |

## Microsoft Lync クライアントのログを有効にし、表示

次の手順を実行し、クライアントのログを有効にし、結果のログを表示します。

手順

- **ステップ1** [スタート (Start)]>[すべてのプログラム (All Programs)]>[Microsoft Lync]>[Microsoft Lync] → [Microsoft Lync Server)]を選択します。
- **ステップ2** ウィンドウの右上のドロップダウン矢印をクリックします。
- ステップ3 [ツール(Tools)] > [オプション(Options)]を選択します。
- ステップ4 左側のペインで[一般(General)]を選択します。
- **ステップ5** [ログ (Logging)]領域で[Lync でのログをオンにする (Turn on logging in Lync)]と[Lync の Windows イベント ログをオンにする (Turn on Windows Event logging for Lync)]チェックボック スをオンにします。
- ステップ6 [OK] を選択します。
- **ステップ7** Lync クライアントを終了します。ただし、Lync クライアントからサイン アウトしないでください。
- **ステップ8** クライアントコンピュータでC:\Users\Administrator.NE001B-LYNCAD\Tracing>に移 動します。
- **ステップ9** このディレクトリのすべてのファイルを選択し、削除します。
- **ステップ10** Lync クライアントにサインインします。
  - **ヒント** C:\Users\Administrator.NE001B-LYNCAD\Tracing> に新しいファイルが作成 されています。
- ステップ11 Lync クライアントからのサインイン、またはコール試行を完了します。
- ステップ12 Lync クライアントを終了します。
- **ステップ13** C:\Users\Administrator.NE001B-LYNCAD\Tracing>でCommunicator-uccapi-0ファイルを 開きます。
  - (注) Communicator-uccapi-0 ファイルには、SIP メッセージングのログや、その他のクライア ント関連のログ情報が含まれます。

🔲 Microsoft Lync Server を使用した、IM and Presence Service リリース 12.0 (1) のリモート通話コント

ロール